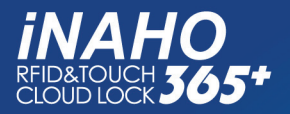

# 取扱説明書

INAHO

4

CARD

9

#

6

0

5.3

8

\*

3

5

| 使用前に<br>知っておくこと |
|-----------------|
| 各種設定            |
| 基本操作            |
| 付加機能            |
| 故障かな?<br>と思った時は |

# 目次

| 製品の特長       | 1   |
|-------------|-----|
| 安全のための注意事項  | 2   |
| 製品規格        | 3   |
| 使用前に知っておくこと | 4   |
| 室外リーダーの名称   | . 4 |
| 室内ボディの名称    | . 5 |
| 電池交換        | . 6 |
| 非常用乾電池使用方法  | . 7 |
| 各種設定        | 8   |
| 初期化         | . 8 |
| ユーザー初期化     | . 8 |
| 管理者初期化      | . 9 |
| 音量設定        | 11  |
| 自動/手動ロック設定  | 12  |
| ランダムテンキー設定  | 13  |
| 二重認証設定および解除 | 14  |
| ローカル時間設定    | 15  |
| 基本操作        | 16  |
| ᄷᅖᄬᄨᇎᇎᇦᇂᆂᆂ  | 16  |
| 官埋右惜訨奋亏の変更  | 10  |

| 管理者カード削除            | 20 |
|---------------------|----|
| ユーザー暗証番号/カード登録      | 24 |
| ユーザー暗証番号/カード削除      | 26 |
| 遠隔接続登録/確認/解除        | 28 |
| 遠隔接続登録              | 28 |
| 遠隔接続状態確認            | 29 |
| 遠隔接続解除              | 30 |
| 室外でドアを開ける(カード)      | 31 |
| 室外でドアを開ける(パスワード)    | 32 |
| 室外でドアを開ける(二重認証モード). | 34 |
| 室内でドアを開け閉めする方法      | 35 |
| 室外でドアを閉める           | 35 |
| 付加機能                | 36 |
| お出かけロック機能           | 36 |
| お休みロック機能            | 37 |
| いたずら防止機能            | 38 |
| 侵入探知機能              | 39 |
| 故障かな?と思った時は         | 40 |

# 製品の特長

- 国際基準のICチップを使用。
   製品に含まれている専用カードはもちろん、Mifa re®規格のカードでもドアを開けられます。(パス ワードを含め最大 250 枚まで登録可能)
- パスワードでドアを開けられます。
   ご希望のパスワードを登録し、入力することによって鍵なしで簡単にドアを開けられます。
   (最大240 個まで登録可能)
- ランダムテンキー機能でセキュリティー性能 アップ パスワードの盗み見や読み取りを防ぐランダムテ ンキー機能を搭載。設定によりセキュリティレベ ルを調整できるので安心・便利です。
- 鍵を閉める必要がありません。
   自動ロック機能利用時は、ドアを閉めれば自動で
   ドアにロックがかかるので鍵を閉め忘れる心配がありません。

- お休みロック機能で更に安全です。
   特に安全を必要とする就寝時には、お休みロック
   機能を利用する事で室外からドアを開けられない
   様にする事ができるので安全です。
- サムターン回し対策も万全です。 外出時お出かけロック機能を使用することでサム ターンが回しにくくなり万が一室内側に手を入れ られたとしてもサムターン回しができないように なっています。
- 幼い子供や外部からのいたずらを防止することが できます。

登録されていないカードや登録されてないパスワ ードを連続で5回以上入力した場合、警告音が10 秒間鳴り、自動で約3分間電源オフになります。

 遠隔接続によってドアロックをコントロールでき ます。

| 安全のための注意事項                                                                                                   |                                                                                                    |
|----------------------------------------------------------------------------------------------------|----------------------------------------------------------------------------------------------------|
| ■ <b>注意、参考の意味</b> 使用者<br>必ず下                                                                                 | の安全を守り、事故による損害及び不便を防ぐ内容です。<br>記の内容を読み、正しくご使用ください。                                                                                                    |
| <ul> <li>▲ 注意<br/>サービス障害やシステムの損傷を防止するため使用者が守る情報をご提供します。</li> <li>◎ 参考<br/>本文内容についての付加的な情報をご提供します。</li> </ul> | ▲ 注意<br>パスワードを他人に知られないように注意し、定期的に<br>変更してください。 <ul> <li>・盗難の恐れがあります。</li> <li>濡れた手で本体を操作したり、故意に内部に水などを入<br/>れないでください。</li> <li>・故障する恐れがあります。</li> <li>本製品のボタンを無理に押したり、ボールペンなど先の</li> </ul>                                                                 |
| ■ 各項目の記号説明                                                                                                   | とがったもので押さないでください。<br>・故障の原因になります。<br>外出時には、ドアが完全に閉まったことを必ず確認して<br>ください。                                                                                                    |
| <ul> <li>▲ 一般的な警告や注意を表します。</li> <li>◇ 製品の扱いによる、その行為を禁止することを表します。</li> </ul>                                  | <ul> <li>ご注意ください。</li> <li>乾電池はプラスマイナス(±)を正しくお入れください。</li> <li>・方向が間違っている場合、乾電池の破裂、液漏れ、発熱など、故障の原因になります。</li> <li>乾電池は、パナソニック製工ボルタ乾雷池単3形をご使</li> </ul>                                                                                                    |
| ● 使用者に特定行為の指示を表します                                                                                           | <ul> <li>用下さい。その他の電池はお使いにならないで下さい。</li> <li>製品本来の性能が発揮されません。</li> <li>・故障の原因になります。</li> <li>掃除の際には水やベンジン、アルコールなどを使用しないでください。</li> <li>・故障、感電、火災の原因になります。</li> <li>ローパッテリーアラームが鳴った場合、速やかに全ての電池を新品と交換して下さい。</li> <li>・診審池を交換せずに使用を続けると、作動しなくなります。</li> </ul> |

Г

# 製品規格

|     | 区分       | 365+                                                                                    |
|-----|----------|-----------------------------------------------------------------------------------------|
|     | 室外リーダー   | 58mm (W) × 113mm (H) × 16. 8mm (D)                                                      |
| 大きさ | 室内ボディ    | 70. 4mm (W) × 163. 8mm (H) × 38mm (D)                                                   |
|     | カード      | 85. 5mm (W) × 54. 0mm (H) × 0. 9mm (D)                                                  |
|     | ドアの厚さ    | LA : 33~50mm / LSP,LX : 30~50mm                                                         |
|     | 使用電源     | DC 6V (1.5V×4本)<br>(アルカリ乾電池単3形パナソニック製エボルタ乾電池を推奨)                                        |
|     | 非常電源     | DC 9V                                                                                   |
|     | 室内側      | PC、ABS、SCP1                                                                             |
| 材質  | 室内側      | PC、Stainless Steel、ABS                                                                  |
|     | テンキーボタン  | РММА                                                                                    |
|     | 乾電池寿命    | 約10ヶ月(1日6回使用、ネットワーク連動基準)                                                                |
|     | 表面処理     | メタリック塗装処理                                                                               |
|     | 対応 IC 規格 | S014443A (Mifare®等)<br>※ 変動コードは不可<br>※  S014443A に固有性の無い  S014443-4 は登録不可能に<br>なっております。 |

取扱説明書の内容は製品の機能向上のため、使用者に事前に断りなく任意で変更されることがあります。 ※ Mifare<sup>®</sup>はNXPセミコンダクターズの登録商標です。

※ エボルタ<sup>®</sup>はパナソニック株式会社の登録商標です。

# 使用前に知っておくこと

#### ์■ 室外リーダーの名称

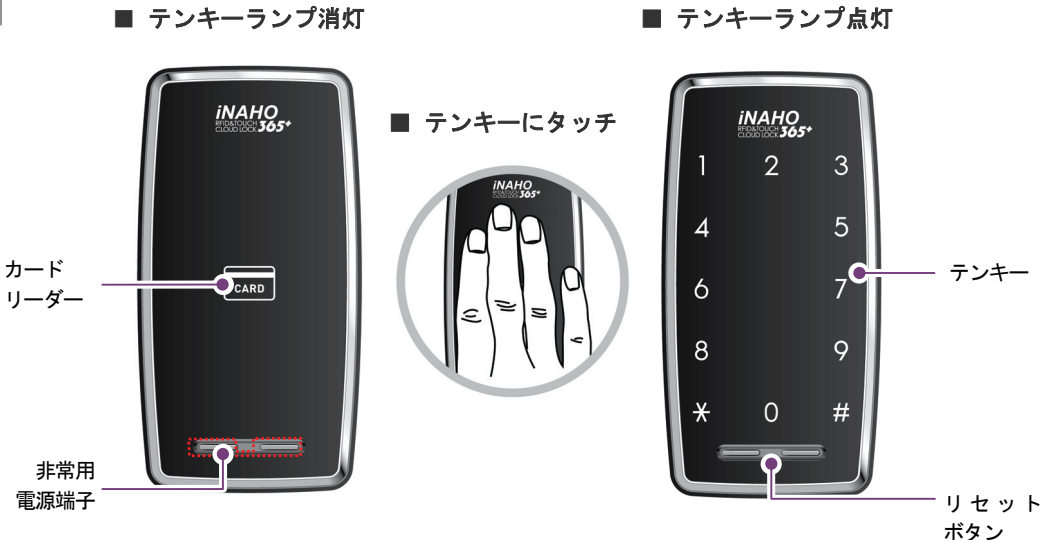

### (■ 室内ボディの名称

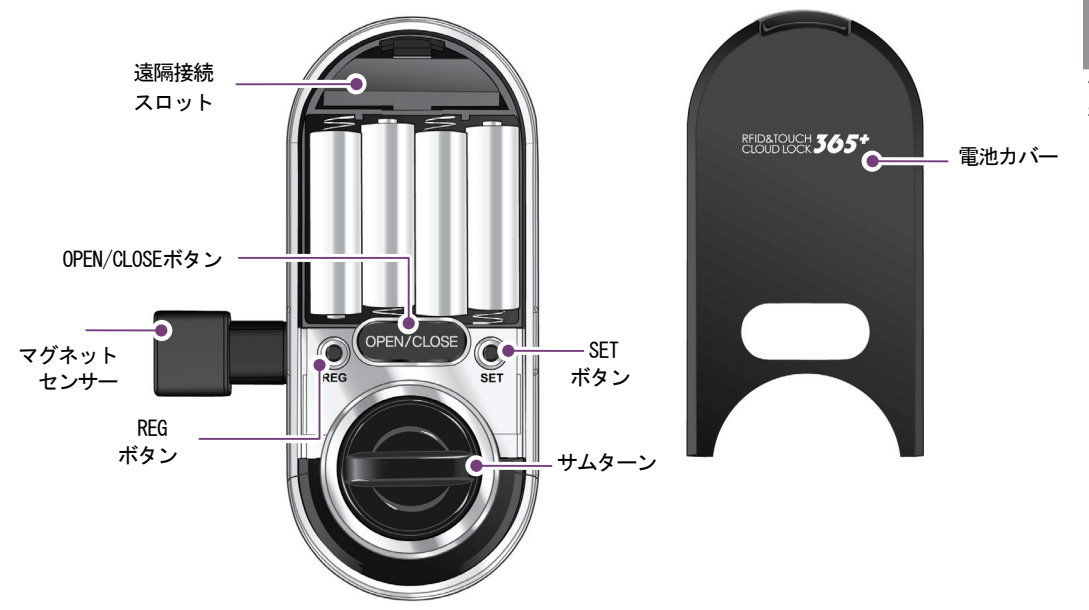

#### ∎ 電池交換

🚺 乾電池交換のお知らせ音声が鳴ったら…

パスワードやカードを使ってドアを開ける時、「バッテリーを交換してください。」 という音声が鳴った後、ドアが開いたら乾電池の交換時期です。

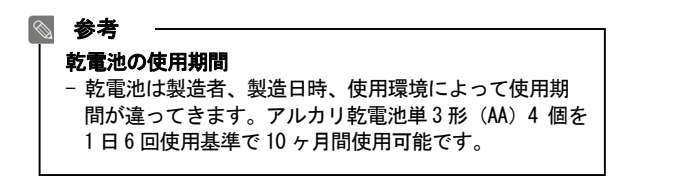

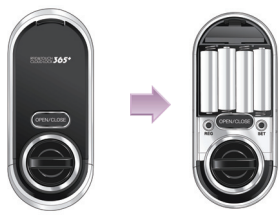

#### 2 乾電池交換

室内ボディの電池カバーを開け、乾電池を交換してください。 最初にお知らせ音声が鳴った後、一週間以内に乾電池4個全てを新しいものに交換して下さい。 - 乾電池を交換せずに使い続けると作動が止まってしまいます。

#### 🛕 注意

- 乾電池の方向が変わるとドアロックが正常に作動しないので極性に注意し入れて下さい。

- 乾電池に液体が漏れていると製品が損傷する可能性があるので定期的に(約6ヶ月間隔)確認して下さい。

- 乾電池交換のお知らせ音声が鳴った後、乾電池を交換する前はパスワード/カード情報を登録、
   変更したり、機能等を設定することは出来ません。
- 電池を取り外しても登録されたデータは保持されます。(フラッシュメモリ使用)

#### ■ 非常用乾電池使用方法

① 単3乾電池が無くなり(放電)、ドアが開かなくなったら 乾電池の交換の時期になった時、交換せず使い続けると乾電池が放電しドアロックが 正常に作動しません。

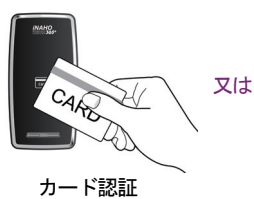

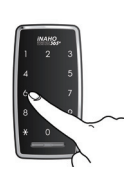

パスワード入力

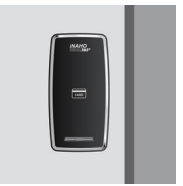

正常にドアが開かない

#### 😢 9V 四角乾電池購入

お近くのコンビニエンスストアや電器店にて 非常用乾電池(9V)を購入して下さい。

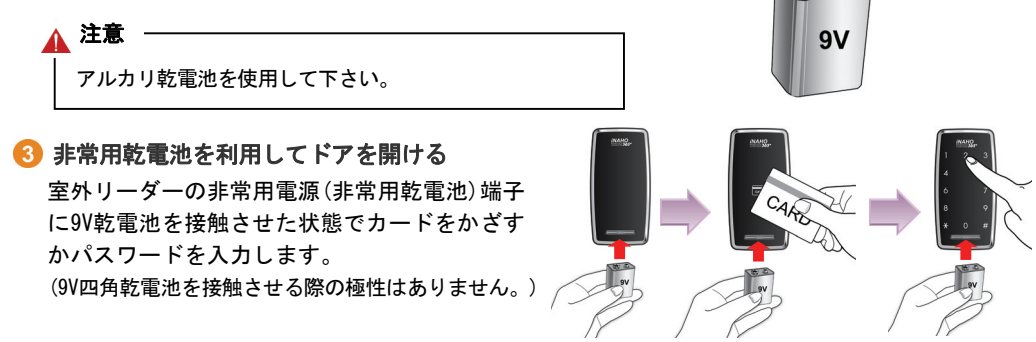

# 各種設定

#### ■初期化

登録した全ての情報を削除します。初期化にはユーザー初期化と管理者初期化があります。

#### 🔊 参考

- ドアロックに登録された情報を初期化した後は、カードとパスワードを新しく登録して下さい。
- 初期管理者暗証番号と親ユーザー暗証番号の初期値を変更後、新しい情報を登録して下さい。

#### ▶ ユーザー初期化

ユーザー初期化をすると、ユーザー暗証番号/カードと各種の設定情報が全て削除され、親ユーザー 暗証番号は「5678」に設定されます。管理者暗証番号/カード情報と、登録された遠隔接続に連動し た情報は削除されません。

#### 🔊 参考

初期化後は、親ユーザー暗証番号を変更しなければ、ユーザー暗証番号/カードが登録できません。

# [REG] ボタンを押す 室内ボディの電池カバーを開けて、 [REG] ボタンを短く押します。

# 2 初期化モードを選択 室外リーダーのテンキーに登録メニューが表示されたら

至外リーターのテンキーに登録メニューか表示されたら [**4]ボタン**を押した後、[**\*] ボタン**を押します。

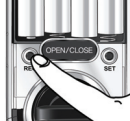

┃ ���)ディンドン→登録メニュー案内

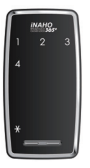

(小)) 初期化メニュー案内

#### 🚯 ユーザー初期化モードを選択

初期化メニューが表示されたら [3]ボタンを押した後、[\*]ボタンを押します。

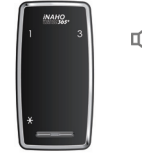

(ゴ)))) 管理者/親ユーザー 暗証番号 入力案内

#### ④ 管理者暗証番号または親ユーザー暗証番号を入力 テンキーの数字が全て点灯したら管理者暗証番号か親 ユーザー暗証番号を入力した後、[\*]ボタンを押します。

- 管理者暗証番号の初期値: 1234
- ユーザー暗証番号の初期値: 5678

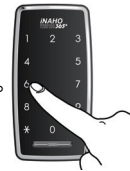

#### ▶ 管理者初期化

管理者初期化をすると、管理者暗証番号/カード、ユーザー暗証番号/カード及び各種の設定情報が 全て削除され、管理者暗証番号は'1234'、親ユーザー暗証番号は'5678'となり初期値に設定さ れます。

また、登録した遠隔接続情報も全て削除され、遠隔接続登録をするまで、ユーザーはカードを利用 できません。

# [REG] ボタンを押す 室内ボディの雷池カバーを開けて、

室内ホティの電池カハーを開けて、 [**REG]ボタン**を短く押します。

#### 2 初期化モードを選択

室外リーダーのテンキーに登録メニューが表示されたら [**4]ボタン**を押した後、[**\*] ボタン**を押します。

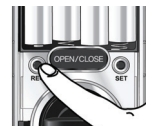

叭)) ディンドン→登録メニュー案内

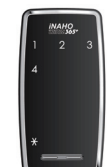

☆)) 初期化メニュー案内

#### 〇 管理者初期化モードを選択

初期化メニューが表示されたら [1]ボタンを押した後、[\*]ボタンを押します。

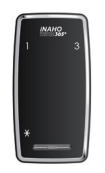

叭) 管理者暗証番号 入力案内

## **管理者暗証番号を入力** テンキーの数字が全て点灯したら**管理者暗証番号**を 入力した後、[\*]ボタンを押します。 - 管理者暗証番号の初期値: 1234

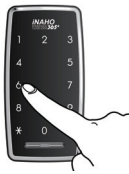

☑))) 初期化が完了しました。

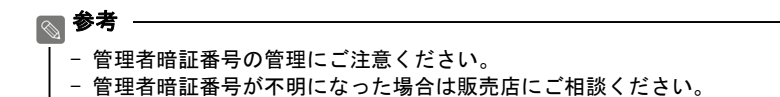

#### ■ 音量設定

パスワードを入力する時やドアを開け閉めする時の音量を設定できます。 初期値は小に設定されています。

[SET]ボタンを押す
 室内ボディの電池カバーを開けて、
 [SET]ボタンを短く押します。

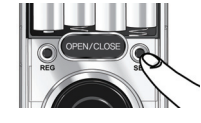

☑ (1)) ディンドン→設定メニュー案内

#### ど ボリューム設定を選択 室外リーダーのテンキーに設定メニューが 表示されたら[1]ボタンを押した後、 [\*]ボタンを押します。 ([1]ボタン:ボリューム設定モード)

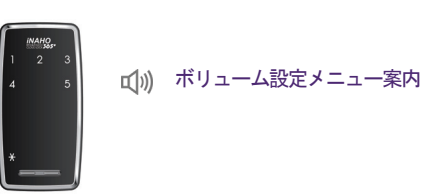

各種設定

#### 3 音量選択

[1]、[2] 又は[3]ボタンを押した後、[\*]ボタンを押す と音量が設定されます。 [1]ボタン: 無音 [2]ボタン: 小(初期値) [3]ボタン: 大

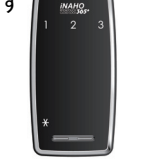

☑)) 設定に成功しました。

参考
 ・ 登録モードでは現在の音機能設定状態に関係なく音が鳴り、登録を完了した後は設定された状態で動作します。
 初期化した後は初期設定値で作動します。
 ・ 警告音は音機能設定状態に関係なく音が鳴ります。

#### ■ 自動/手動ロック設定

ドアを閉める際、自動に施錠できる自動ロックか、手動で施錠する手動ロック機能を設定できます。 使用環境に合わせた自動施錠時間の設定が可能です。初期値は、自動ロック2秒に設定されています。

OPEN/CLOSE

(1))) ディンドン→設定メニュー案内

□ (1)) 自動ロック設定メニュー案内

# [SET]ボタンを押す 室内ボディの電池カバーを開けて、 [SET]ボタンを短く押します。

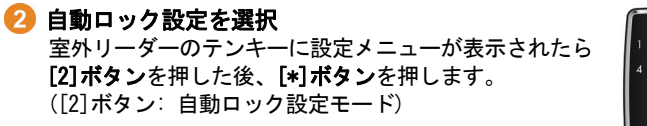

 (3) 自動ロックモード選択
 [1]~[4]ボタンを押した後、[\*]ボタンを押すと
 ロック機能が設定されます。
 [1]ボタン:自動ロック 2秒(初期値)
 [2]ボタン:自動ロック 5秒
 [3]ボタン:自動ロック10秒
 [4]ボタン:手動ロック

#### ◎ 参考 –

- · 自動ロックと手動ロックの違い
  - 自動ロック: ドアを閉めると設定した時間後に自動でドアがロックされます。但し、マグネットセンサーを 使用していない場合と乾電池が完全に放電した場合は動作しません。
  - 手動ロック:ドアを閉めても自動でドアがロックされず、テンキーをタッチするか室内ボディーの [OPEN/CLOSE] ボタンを押すとドアロックされます。
- ・手動ロックに設定する場合ドアを閉めてもドアがロックされないので、掛け忘れのない様ご注意ください。
- パスワード又はカードを使用してロックを解除した後、7秒以内に閉まっているドアを開けなけれ ば、ドアが自動的に再びロックされます。
- ・手動ロックに設定している場合は、ロック解除後7秒以内の再ロックは動作しません。

#### ■ ランダムテンキー設定

ランダムテンキー機能は、任意の番号を入力後パスワードを入力することによってパスワードの覗 き見対策ができるモードです。防犯性アップの為に入力する数字の桁数を設定できます。初期値は 4桁に設定されています。

[SET]ボタンを押す
 室内ボディの電池カバーを開けて、
 [SET]ボタンを短く押します。

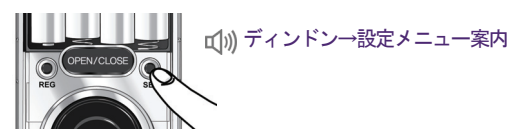

#### 🕗 ランダムテンキー設定を選択

室外リーダーのテンキーに設定メニューが表示 されたら**[3]ボタン**を押した後、**[\*]ボタン**を押します。 ([3]ボタン:ランダムテンキー設定モード)

#### 🕄 ランダムテンキーモード選択

[1]~[4]ボタンを押した後、[\*]ボタンを押すと ランダムテンキーが設定されます。
[1]ボタン:2桁
[2]ボタン:4桁(初期値)
[3]ボタン:6桁
[4]ボタン:ランダムテンキー解除

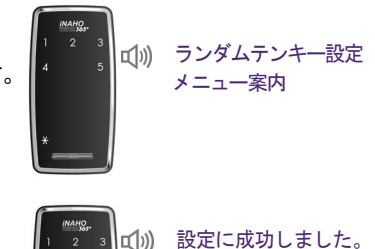

各種設定

#### ■ 二重認証設定および解除

二重認証モードは、ドアを開ける際パスワードとカードの両方を認証することにより開錠する、防 犯性を強化した機能です。使い勝手に合わせて設定及び解除できます。

# [SET]ボタンを押す 室内ボディの電池カバーを開けて、 [SET]ボタンを短く押します。

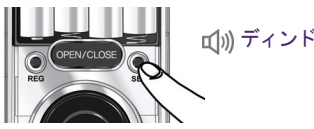

ゴ))) ディンドン→設定メニュー案内

#### 😢 二重認証設定を選択

室外リーダーのテンキーに設定メニューが表示されたら[4]ボタンを押した後、[\*]ボタンを押します。 ([4]ボタン:二重認証設定モード)

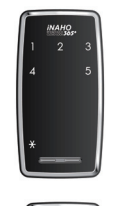

☑))) 二重認証設定メニュー案内

#### \left 三重認証モード選択

[1]又は[3]ボタンを押した後、[\*]ボタンを押すと 認証モードが設定されます。 [1]ボタン:二重認証 設定 [3]ボタン:二重認証 解除

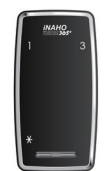

(小)) 設定に成功しました。

#### 📎 参考

- 製品購入時は二重認証モードが解除されています。
- 二重認証機能は管理者暗証番号と管理者カードの認証時には適用されません。
- 二重認証モードはユーザーカードが1つ以上登録されている場合のみ設定が可能です。
- 二重認証モードでカードを紛失されますと開錠ができなくなりますのでご注意下さい。

#### ■ ローカル時間設定

入出履歴を保存する際、正確な時間を記録するため、ドアロックで現在時刻を設定できます。(ネットワーク連動時には連動装置により自動的に時刻が設定されるので、別途設定する必要はありません。)

- [SET]ボタンを押す 室内ボディの電池カバーを開けて、 [SET]ボタンを短く押します。
- 2 ローカル時間設定を選択 室外リーダーのテンキーに設定メニューが表示されたら[5]ボタンを押した後、[\*]ボタンを押します。 ([5]ボタン:ローカル時間設定モード)
- 3 ローカル時間入力 設定する時間を (年(YY)月(MM)日(DD)時(HH)分(MM)<sup>\*</sup> 10桁で入力した後、[\*]ボタンを押します。

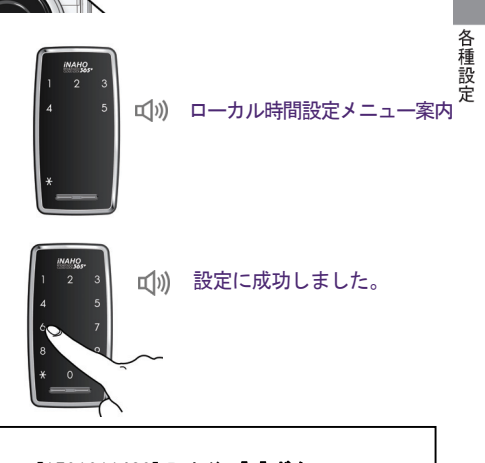

ゴ()) ディンドン→設定メニュー案内

🔊 参考

時刻入力の例) 2015 年 1 月 1 日 午後 2 時 30 分 → [1501011430]入力後 [\*]ボタン

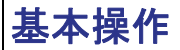

参考

ドアロックにパスワード、カードなどの情報を登録する方法、ドアの開閉方法について説明します。

#### ■ 管理者暗証番号の変更

管理者暗証番号は1つのみ登録して使用でき、4~10桁の範囲で登録可能です。 (管理者暗証番号の初期値: 1234)

製品購入後、管理者暗証番号及び親ユーザー暗証番号の初期値を変更しなければ、管理者/ユー ザー情報を設定できません。

 [REG]ボタンを押す 室内ボディの電池カバーを開けて、 [REG]ボタンを短く押します。

#### 😢 管理者モードを選択

室外側ボディーのテンキーに登録メニューが 表示されたら[1]ボタンを押した後、[\*]ボタンを 押します。

- [1]ボタン:管理者モード

#### 63 暗証番号変更モードを選択 管理者メニューが表示されたら [2]ボタンを押した後、[\*]ボタンを押します。 - [2]ボタン:暗証番号変更モード

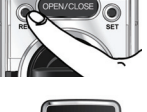

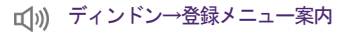

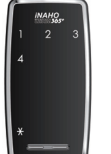

(小)) 管理者メニュー案内

(1)) 管理者暗証番号入力案内

基本操作

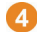

# 現在の管理者暗証番号を入力 テンキーの数字が全て点灯したら 現在の管理者暗証番号を入力した後、 [\*]ボタンを押します。 (管理者暗証番号の初期値: 1234)

新しい管理者暗証番号を入力した後、

🚯 新しい管理者暗証番号を入力

[\*]ボタンを押します。

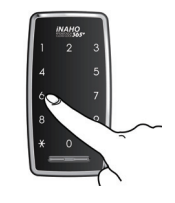

(ゴ)) 新しい管理者暗証番号入力案内

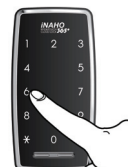

☑)) 登録に成功しました。

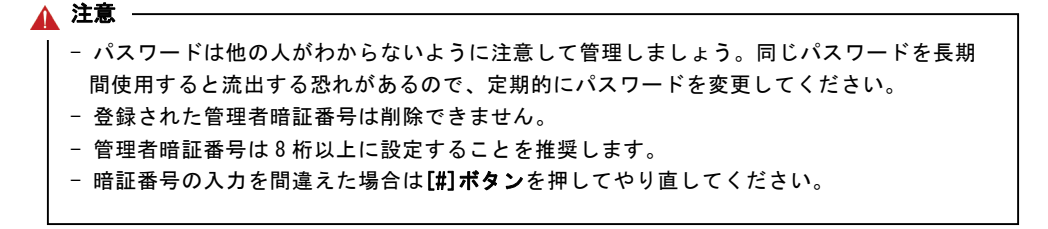

#### ■ 管理者カード登録

参考

管理者カードは最大9個まで登録して使用できます。

製品購入後、管理者暗証番号及び親ユーザー暗証番号の初期値を変更しなければ、管理者/ユー ザー情報を設定できません。

- [REG]ボタンを押す
   室内ボディの電池カバーを開けて、
   [REG]ボタンを短く押します。
- 2 管理者モードを選択 室外側ボディのテンキーに登録メニューが 表示されたら [1]ボタンを押した後、[\*]ボタンを 押します。

- [1]ボタン:管理者モード

#### 3 登録モードを選択

管理者メニューが表示されたら[1]ボタンを押した後、 [\*]ボタンを押します。

- [1]ボタン:登録モード

4 管理者暗証番号を入力 テンキーの数字が全て点灯したら 管理者暗証番号を押した後、[\*]ボタンを 押します。

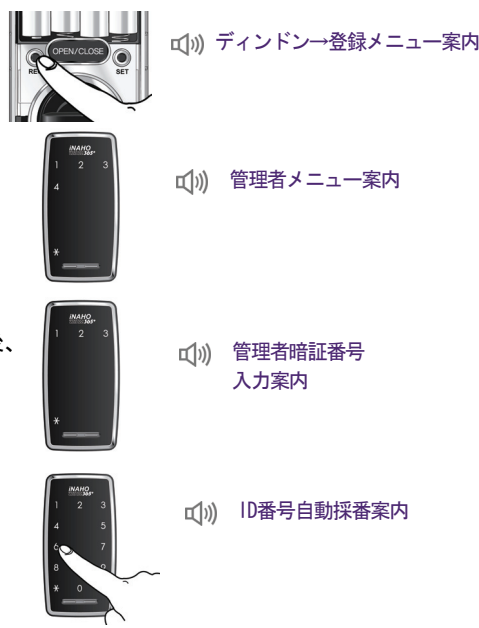

#### 뎡 ID番号自動採番

[\*]ボタンを押すと、自動採番されたID番号が 順番に表示されます。

- 管理者カード ID番号: 242~250
- ID番号は、カードを紛失し削除する場合に必要なので記録しておいて下さい。

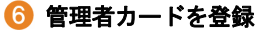

登録する管理者カードを 室外側ボディーのカードリーダー にかざします。

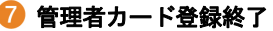

[5]~[6]を繰り返して連続登録するか、[REG]ボタンを 押して終了します。

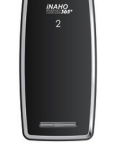

☆)) 管理者カード登録案内

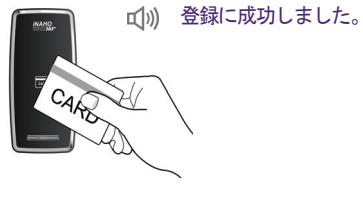

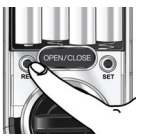

#### ■ 管理者カード削除

管理者カードは個別削除ができ、削除されたカードでは開錠できません。

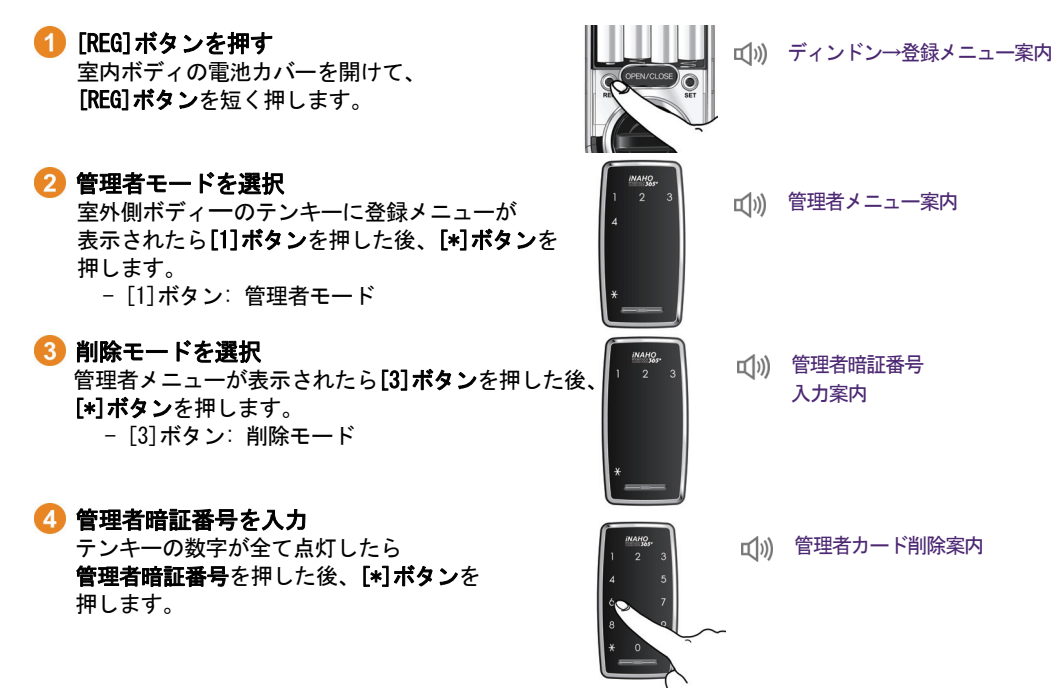

 ID番号入力またはカード認証 削除したいID番号を入力して[\*]ボタンを 押すか、管理者カードを認証させます。 (管理者カード ID番号: 242~250)

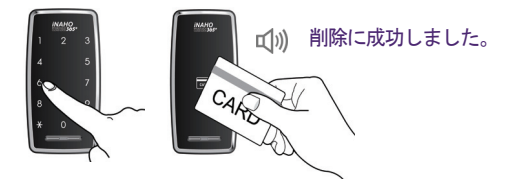

#### ⑥ 管理者カード登録終了

[5]を繰り返して連続削除するか、[REG]ボタンを押して 終了します。

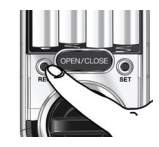

#### ■ ユーザー暗証番号変更

参考

親ユーザー暗証番号は1つのみ登録して使用でき、4~10桁の範囲で登録可能です。親ユーザー暗証 番号の他に、追加でユーザー暗証番号を最大240個まで登録して使用できます。ユーザー暗証番号は 自分で変更して使用可能です。(4~10桁)

- 製品購入後、管理者暗証番号及び親ユーザー暗証番号の初期値を変更しなければ、管理者/ユ ーザー情報を設定できません。
- 親ユーザー暗証番号の初期値は「5678」に設定されています。

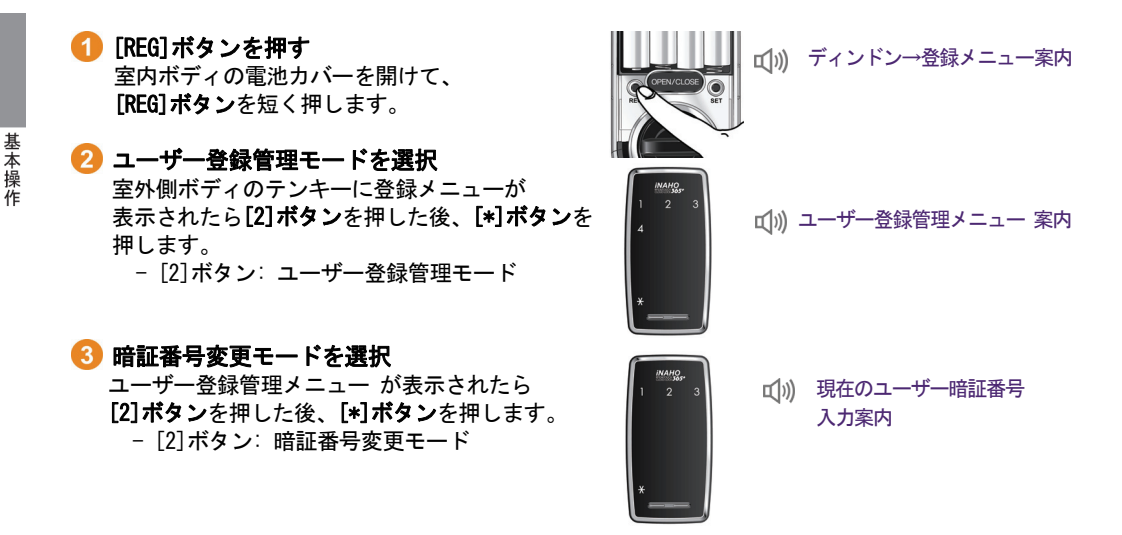

#### 4 現在のユーザー暗証番号を入力

現在の**ユーザー暗証番号**を入力した後、**[\*]ボタン**を 押します。

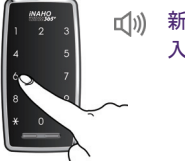

(小)) 新しいユーザー暗証番号 入力案内

5 新しいユーザー暗証番号を入力 新しいユーザー暗証番号を入力した後、[\*]ボタンを

押します。

(4~10桁使用可能)

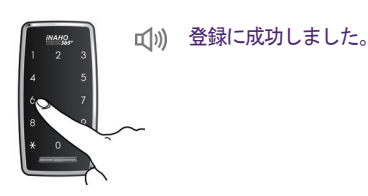

🛕 注意

- パスワードは他の人がわからないように注意して管理しましょう。同じパスワードを長期間使用する
   と流出する恐れがあるので、定期的にパスワードを変更してください。
- 親ユーザー暗証番号は削除できませんが、ユーザー暗証番号は 'ユーザー暗証番号/カード削除'方法 をご参考に、個別削除ができます。

#### ■ ユーザー暗証番号/カード登録

ユーザー情報はパスワード/カードを含め、最大240個まで登録して使用できます。ユーザー暗証番 号は4~10桁の範囲で登録可能です。

- 製品購入後、管理者暗証番号及び親ユーザー暗証番号の初期値を変更しなければ、管理者/ユ ーザー情報を設定できません。
- ユーザーカードは遠隔接続状態でのみ登録可能です。

# [REG] ボタンを押す 室内ボディの電池カバーを開けて、 [REG] ボタンを短く押します。

参考

2 ユーザー登録管理メニューを選択

室外側ボディのテンキーに登録メニューが 表示されたら**[2]ボタン**を押した後、**[\*]ボタン**を 押します。

- [2] ボタン: ユーザー登録管理メニュー

- 3 登録モードを選択 ユーザー登録管理メニュー が表示されたら [1]ボタンを押した後、[\*]ボタンを押します。 - [1]ボタン:登録モード
- ④ 親ユーザー暗証番号を入力 テンキーの数字が全て点灯したら 親ユーザー暗証番号を入力した後、[\*]ボタンを 押します。

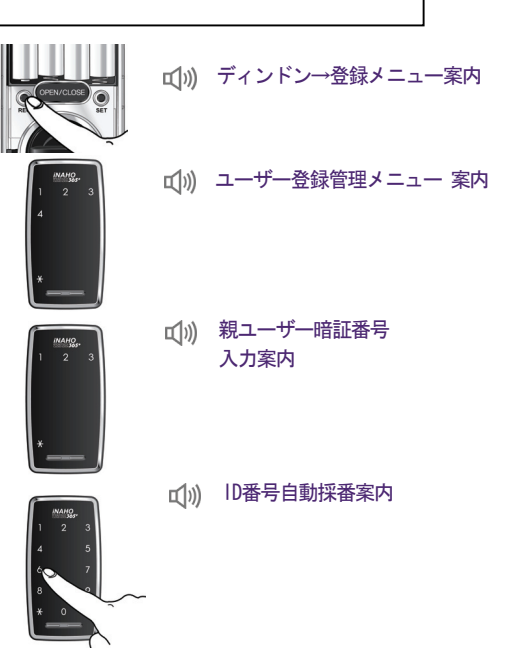

#### 互 ID番号自動採番

[\*]ボタンを押すと、自動採番されたID番号が 順番に表示されます。

- ユーザー ID番号: 1~240
- ID番号は、ユーザー暗証番号/カードの削除時に必要なので記録して おいて下さい。

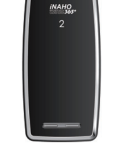

叭)) パスワード/カード登録案内

#### ⑥ ユーザー暗証番号/カード登録

登録するユーザー暗証番号を入力した後、 **[\*]ボタン**を押すか、ユーザーカードを室外側 ボディーのカードリーダーにかざします。

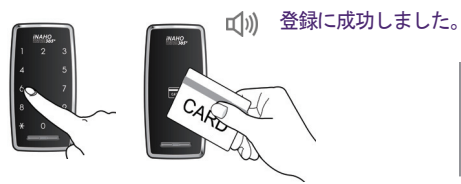

## フーザー暗証番号/カード登録終了 [5]~[6]を繰り返して連続登録するか、[REG]ボタンを 押して終了します。

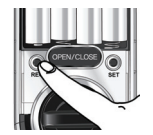

#### ■ ユーザー暗証番号/カード削除

親ユーザー暗証番号を除き、ユーザー暗証番号とカードは個別削除ができ、削除された暗証番号/カ ードでは開錠できません。

[REG]ボタンを押す
 室内ボディの電池カバーを開けて、
 [REG]ボタンを短く押します。

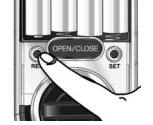

「」)) ディンドン→登録メニュー案内

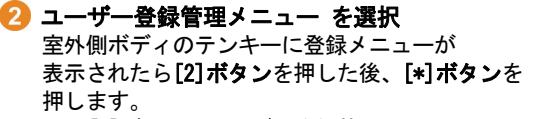

- [2]ボタン: ユーザー登録管理メニュー

#### **③ 削除モードを選択**

ユーザー登録管理メニュー が表示されたら [3]ボタンを押した後、[\*]ボタンを押します。 - [3]ボタン:削除モード

#### 🕢 親ユーザー暗証番号を入力

テンキーの数字が全て点灯したら **親ユーザー暗証番号**を入力した後、**[\*]ボタン**を 押します。

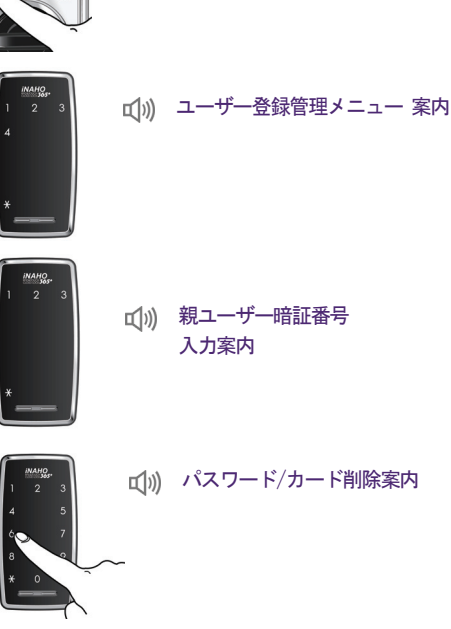

ID番号入力またはカード認証
 削除したいユーザーカードを認証させるか、
 ID番号を入力して[\*]ボタンを押します。
 (ユーザー暗証番号/カード ID番号: 1~240)

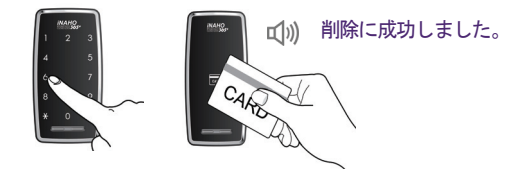

## う ユーザー暗証番号/カード削除終了 [5]を繰り返して連続削除するか、[REG]ボタンを押して 終了します。

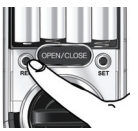

#### ■ 遠隔接続登録/確認/解除

遠隔接続を登録したり、登録状態を確認、解除できます。

🔊 参考 -

遠隔接続状態でのみユーザーカード登録及び認証が可能です。

- ▶ 遠隔接続登録
  - 1) [REG]ボタンを押す

室内ボディの電池カバーを開けて、 [**REG]ボタン**を短く押します。

2 遠隔接続モードを選択 室外側ボディのテンキーに登録メニューが 表示されたら[3]ボタンを押した後、[\*]ボタンを 押します。

- [3]ボタン: 遠隔接続モード

3 遠隔接続登録モードを選択
 遠隔接続メニューが表示されたら[1]ボタンを押した
 後、[\*]ボタンを押します。
 数秒経過後、自動的に登録されます。
 - [1]ボタン:遠隔接続登録モード

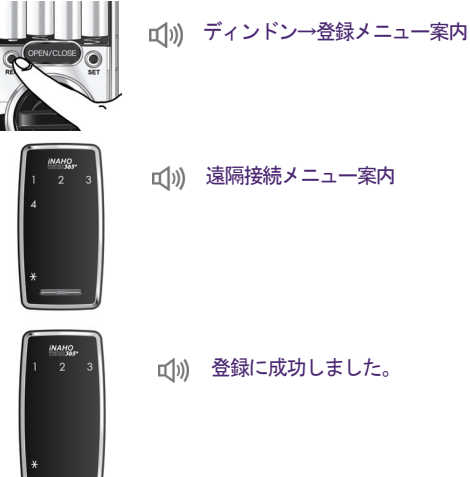

基本操作

#### ▶ 遠隔接続状態確認

#### [REG]ボタンを押す 室内ボディの電池カバーを開けて、 [REG]ボタンを短く押します。

2 遠隔接続モードを選択 室外側ボディのテンキーに登録メニューが 表示されたら [3]ボタンを押した後、[\*]ボタンを 押します。

- [3]ボタン: 遠隔接続モード

#### 3 遠隔接続チェックモードを選択 遠隔接続メニューが表示されたら[2]ボタンを 押した後、[\*]ボタンを押します。 現在の遠隔接続の状態が音声によって案内されます。 - [2]ボタン:遠隔接続チェックモード

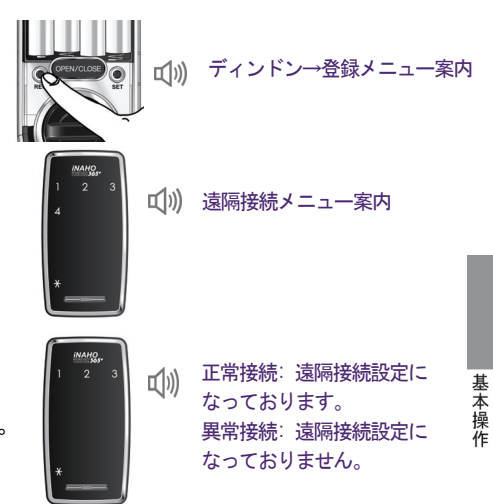

▶ 遠隔接続解除

#### 🔊 参考

遠隔接続を解除すると、登録されたユーザーカード情報が全て削除され、ユーザーカードの登録や使用ができなくなりますので、通常の場合はご使用にならないでください。

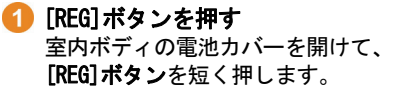

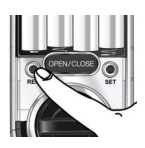

(」))) ディンドン→登録メニュー案内

#### 2 遠隔接続モードを選択 室外側ボディのテンキーに登録メニューが 表示されたら [3]ボタンを押した後、[\*]ボタンを 押します。

- [3]ボタン: 遠隔接続モード

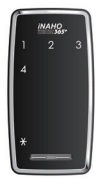

(小)) 遠隔接続メニュー案内

#### 🕙 遠隔接<del>続</del>解除モードを選択

遠隔接続メニューが表示されたら[3]ボタンを 押した後、[\*]ボタンを押します。 効果音とともに遠隔接続が解除されます。 - [3]ボタン: 遠隔接続解除モード

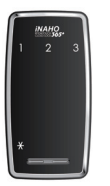

(小)) 解除に成功しました。

#### ■ 室外でドアを開ける(カード)

かざします。

室外からカードを使ってドアを開錠します。[テンキー]をタッチした後、[カードリーダー]に登録 されたカードをかざしてください。

1 [テンキー]をタッチ 室外側ボディの[テンキー]をタッチします。

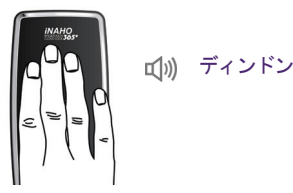

「い)ドアが開きました。 🕗 カードをかざす テンキーが点灯したら、 [カードリーダー]にカードを

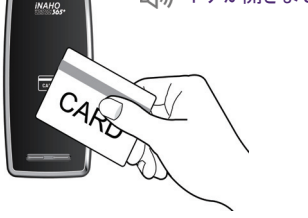

 ・登録されてないカードをかざすと「入力が間違えています。」という音声が発生します。 ・マグネットセンサー使用時はカードをかざし開錠した後、自動/手動ロックを自動に 設定している場合は、7秒以内にドアを開けないと自動的に再ロックされます。

#### ■ 室外でドアを開ける(パスワード)

室外からパスワードでドアを開錠します。 [**テンキー**]をタッチした後、登録されたパスワードを入 力します。

🔊 参考

- 製品購入時は、ランダムテンキーモード(4桁)に設定されています。
 - ランダムテンキーモードを解除する場合は"ランダムテンキー設定"方法をご参照ください。

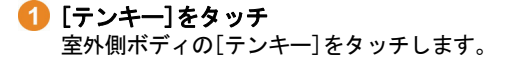

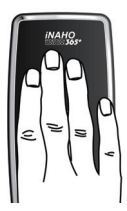

(小)) ディンドン

2 パスワード入力

▶ ランダムテンキーモード解除時

室外側ボディの[テンキー]の数字が全て点灯したら パスワードを入力し、[\*]ボタンを押します。

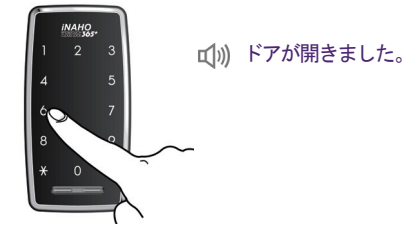

#### ▶ ランダムテンキー設定時

- 1. 室外側ボディの[テンキー]にランダムに数字が 点灯しますので、順番に数字を押します。
- テンキーの数字が全て点灯したら パスワードを入力し、[\*]ボタンを押します。

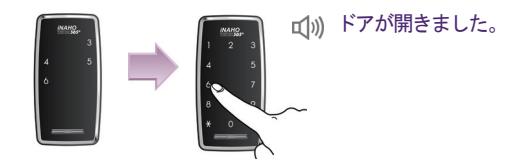

#### ◎ 参考

- パスワードはテンキーが点灯した状態で入力する必要があります。消灯した場合には、[テンキ 一]をタッチした後、再度入力してください。
- 間違ったパスワードを入力し、入力をキャンセルする場合は**[#]ボタン**を押した後、再度入 カしてください。
- パスワード入力を5回続けて間違った場合は、警告音が10秒間鳴り、約3分間ドアロックの動作 が止まります。動作が止まった状態で10秒おきに"ピ"という音が鳴って、3分後には自動で動 作中止状態が解除されます。

#### ■ 室外でドアを開ける(二重認証モード)

二重認証モードに設定されている場合、パスワードとカードの両方を認証することにより開錠でき ます。管理者暗証番号や管理者カード認証時には二重認証機能が適用されません。

[テンキー]をタッチ
 室外側ボディの[テンキー]をタッチします。

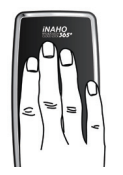

山)) ディンドン

#### 2 パスワード入力

室外側ボディの[テンキー]の数字が全て点灯したら パスワードを入力し、[\*]ボタンを押します。

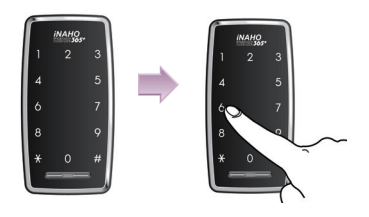

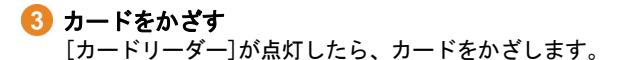

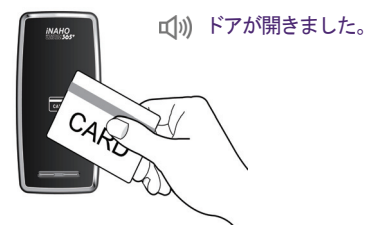

#### ■ 室内でドアを開け閉めする方法

**電子式でドアを開閉する** 室内ボディの[OPEN/CLOSE]ボタンを押すと、
 ドアを開錠/施錠できます。

機械式でドアを開閉する
 [サムターン]を回すと、ドアを開錠/施錠できます。

#### ■ 室外でドアを閉める

自動ロックが設定されている場合、ドアを閉めると室内側マグネットセンサーが感知し、 設定した秒数(2/5/10秒)で自動施錠します。 手動ロックが設定されている場合は、 室外側ボディの[テンキー]をタッチするとドアを ロックできます。

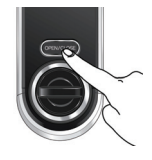

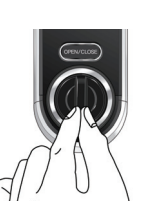

# 付加機能

#### ■ お出かけロック機能

外出時に外部者の侵入を防止するための機能で、室内のドアロックを操作する場合警告音が発 生し、正常でない方法でサムターンを操作できないよう、機械的にもうひとつのロックをする機能 です。

(小)) ディンドン

• お出かけロック機能設定

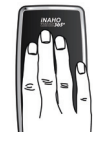

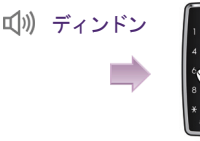

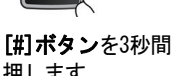

[**テンキー**]を タッチします。

- 押します。
- ▶ お出かけロック機能動作

[室内で]

お出かけロック機能が設定された状態で室内ボディの [OPEN/CLOSE]ボタンを押したり、サムターンを回すと 5分間警告音が発生します。

▶ お出かけロック機能解除

[室外で]

登録されたカードをかざすかパスワードを入力した後、 [\*]ボタンを押します。

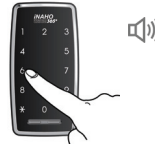

①) 設定に成功しました。

パスワードを入力した後、[\*]ボタンを 押すと、お出かけロック機能が設定さ れます。

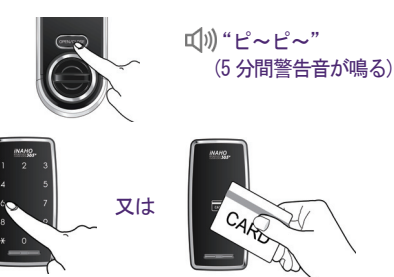

▲ 注意

家の中に人がいない場合にのみ設定してください。

#### ■ お休みロック機能

参考

お休みロック機能はロックされたドアを外部から開けられないようにするための機能です。

#### ▶ お休みロック設定 [室内で] ロミシー →お休みロックが設定 ドアとカギが閉まっている状態で室内ボディの されました。 [OPEN/CLOSE] ボタンを5秒以上押します。 ▶ お休みロック動作 [室外で] (1)) お休みロック設定さ [テンキー]をタッチするとお休みロックの案内音声が れています。 鳴り、ドアを開けられません。 ▶ お休みロック解除 [室内で] 又は 付加 室内ボディの[OPEN/CLOSE]ボタンを押すか サムターンを回すと解除できます。 機 能

-- お休みロック機能を設定すると外部から開錠できないため、ご使用の際はご注意ください。 特に、小さいお子様が内部から誤って設定してしまわないようご注意ください。

#### ■ いたずら防止機能

外部からいたずらされた場合、警告音とともにドアロックが動作しないよう遮断する機能です。

#### ▶ 警報音発生

[カード/パスワード入力ミス]

登録されていないカードでドアを開けようとしたり、パスワードを5回以上間違えた場合。 (警告音が鳴り、3分間ドアロックが動作しません。動作しない状態で10秒ごとに"ピ"という音が鳴りま す。3分後には自動で復帰します。動作中止状態では、テンキーに残り時間が分単位で表示されます。)

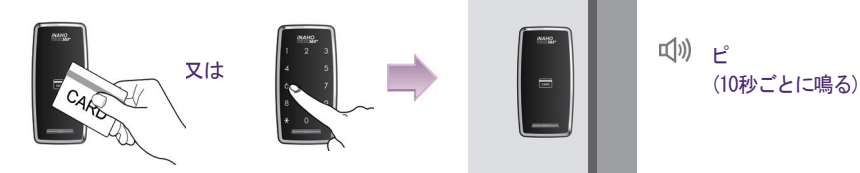

▶ 警告音解除方法

[室内で] 室内ボディの[**OPEN/CLOSE**]又は[**REG**]、[**SET]ボタン**を押します。

[室外で] 登録されたカードをかざすかパスワードを入力します。 (警告音の解除は警告音が鳴って10秒以内のみ可能です。)

#### ■ 侵入探知機能

外部や内部から強制的にドアをこじ開けられた場合、警告音を鳴らす機能です。 (基本設定ですので使用者による設定/解除はできません。)

ドアが閉まった状態で強制的にドアを開けると マグネットセンサーが感知し警告音を鳴らします。

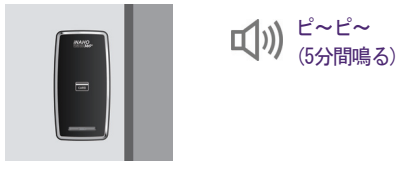

#### ▶ 警告音解除方法

[室内で]

室内ボディの電池カバーを開け、[REG]又は [SET]ボタンを押します。

[室外で]

登録されたカードをかざしたり、パスワードを入力した後、[\*]ボタンを押します。

# 故障かな?と思った時は

製品が正常に動作しない際に、まず下記の事項をご確認ください。 問題が解決しない場合は、販売店にお問い合わせください。

## () 電源

| 問題            | 解決                                                                                                    | 参考       |
|---------------|----------------------------------------------------------------------------------------------------|----------|
| 電源が入り<br>ません。 | <ul> <li>- 乾電池が不良品であるか乾電池の極性が正しく挿入されているのかを確認して下さい。</li> <li>- 乾電池が正しく挿入されているのか、乾電池が完全に放電していないのかを確認して下さい。</li> </ul> | 6<br>ページ |

| 問題                                                              | 解決                                                                                                    | 参考        |
|-----------------------------------------------------------------|----------------------------------------------------------------------------------------------------|-----------|
| パスワードが変<br>更できません。                                              | <ul> <li>パスワード変更時間が過ぎています。パスワードを変更する間はテンキーが点灯していなければなりません。又はじめの数字を入力した後約20秒以内に次の数字を入力して下さい。</li> <li>バッテリーが放電した場合にはバッテリーを交換して下さい。</li> <li>取扱説明書のユーザー暗証番号/カード登録方法を参考にし再度確認して下さい。</li> </ul> | 16<br>ページ |
| カード登録がで<br>きません。                                                | - カードリーダーが点灯して20秒以内にカードをかざして下さい。                                                                                                    | 18<br>ページ |
| パスワードを入<br>カした後、 <b>[*]</b><br><b>ボタン</b> を押し<br>ても開錠できま<br>せん。 | <ul> <li>         - 登録したパスワードを正しく入力したか確認して下さい。         <ul> <li>パスワード入力途中でテンキーボタンのランプが消えると入力できません。</li> <li></li></ul></li></ul>                                                            | 32<br>ページ |

故障かな?

# **パ**スワード/カード

| 問題                                      | 解決                                                                                                    | 参考        |
|-----------------------------------------|----------------------------------------------------------------------------------------------------|-----------|
| カードをかざし<br>てもドアが開き<br>ません。              | <ul> <li>カードを登録してないか、認証されない場合は、カードを登録した後、開錠します。</li> <li>カードは[テンキー]をタッチした後、カードリーダーに正確にかざします。</li> </ul>               | 31<br>ページ |
| パスワードやカ<br>ードでも開錠で<br>きません。             | - お休みロック機能を設定されている場合は外部からパスワード又はカード<br>でドアを開けられません。お休みロック機能が設定されている状態で[テン<br>キー]をタッチすると"お休みロック設定されています。"と音声が鳴りま<br>す。 | 37<br>ページ |
| パスワードやカ<br>ードで認証は出<br>来ますがドアは<br>開きません。 | - ロック装置が故障している可能性があります。販売店に連絡して下さい。                                                                                   | -         |

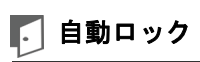

| 問題                                 | 解決                                                                                                    | 参考        |
|------------------------------------|----------------------------------------------------------------------------------------------------|-----------|
| ドアを閉めた<br>後、自動でロ<br>ックがかかり<br>ません。 | <ul> <li>自動ロック設定しているか確認して下さい。手動ロックに設定されている場合は[テンキー]をタッチするとドアが閉まります。</li> <li>マグネットセンサー及びマグネットが設置されていないと自動ロック機能は動作しません。マグネットセンサー及びマグネットが正しく設置されているかご確認ください。</li> <li>マグネットセンサーの取付距離が適正ですか?取り付け業者にご確認下さい。</li> <li>自動ロック機能が設定された状態でドアが自動で閉まらない場合ドアロックが正しく設置されていません。販売店に連絡し再設置をして下さい。</li> <li>乾電池が完全に放電している場合は自動ロック機能が動作しません。乾電池が放電していないかをご確認ください。</li> </ul> | 12<br>ページ |

## 🗞 動作異常

| 問題                                         | 解決                                                                                                    | 参考 |
|--------------------------------------------|----------------------------------------------------------------------------------------------------|----|
| <b>[テンキー]</b> を<br>タッチしても反<br>応がありませ<br>ん。 | <ul> <li>室外リーダーの非常用電源端子の間にリセットボタンがありますので、ピンを利用してリセットボタンを押します。</li> <li>上記の動作後も作動しない場合、販売店にご連絡ください。</li> <li>乾電池が完全に放電していないかをご確認ください。</li> </ul> | -  |

| – MEMO – |      |      |
|----------|------|------|
|          |      |      |
|          |      |      |
|          | <br> | <br> |
|          | <br> |      |
|          | <br> | <br> |
|          |      |      |
|          |      |      |
|          |      |      |
|          |      |      |
|          |      |      |
|          | <br> | <br> |

| – MEMO – |      |      |
|----------|------|------|
|          |      |      |
|          |      |      |
|          | <br> | <br> |
|          | <br> |      |
|          | <br> | <br> |
|          |      |      |
|          |      |      |
|          |      |      |
|          |      |      |
|          |      |      |
|          | <br> | <br> |

| - MEMO |      |  |  |
|--------|------|--|--|
|        |      |  |  |
|        |      |  |  |
|        |      |  |  |
|        |      |  |  |
|        | <br> |  |  |
|        | <br> |  |  |
|        |      |  |  |
|        |      |  |  |
|        | <br> |  |  |
|        | <br> |  |  |
|        |      |  |  |

# 各モード主な設定の流れ(工場出荷状態にしてから開始して下さい)

| ■ドアを開け閉めする                               | ■各種設定                                         |
|------------------------------------------|-----------------------------------------------|
| 1.室外でドアを開ける                              | 1.初期化                                         |
| カード: [テンキー]をタッチ▶カード認証                    | ユーザー初期化                                       |
| パスワード: [テンキー]をタッチ▶パスワード*                 | [REG]▶[4*]▶[3*]▶管理者暗証番号/ユーザー暗証番号*             |
| 2.室外でドアを閉める                              | 官埕者初期化<br>「PEC]\[14]\[14]\监理考证证录号文            |
|                                          |                                               |
| 3.室内でドアを開け閉めする                           | <b>∠.日里改定</b><br>[SFT]▶[1*]▶[1/2/3*]          |
| 電子式:LOPEN/GLOSE」ボタンを押す<br>機械式:「サノターン」を回す | 3 自動/手動口ック設定                                  |
| 後極式 [リムターン]を回り                           | [SET]▶[2*]▶[1/2/3/4*]                         |
| ■基本操作                                    | 4.ランダムテンキー設定                                  |
| 1 管理者暗証番号の変更                             | [SET]▶[3 <b>*</b> ]▶[1/2/3/4 <b>*</b> ]       |
| 「FEG]▶[1*]▶[2*]▶現在の管理者暗証番号*▶新しい管理者       | 5.二重認証設定                                      |
| 暗証番号*                                    | 設定:[SET]▶[4*]▶[1*]                            |
| 2.管理者カード登録                               | 解除:[SET]▶[4*]▶[3*]                            |
| [REG]▶[1*]▶[1*]▶管理者暗証番号*▶*(自動ID番号採番)     | 6.ローカル時間設定                                    |
| 3.管理者カード削除                               | [SEI]▶[5米]▶[1501011430米]                      |
| [REG]▶[1*]▶[3*]▶管理者暗証番号*▶ID番号入力/カード認証    | 1例/2013年1月1日 十復2時 30分                         |
| 4. ユーザー暗証番号変更                            | ■ 付加機能                                        |
| [REG]▶[2*]▶[2*]▶現在のユーザー暗証番号*▶新しいユーザー     | 1. お出かけロック機能                                  |
|                                          | 設定: [テンキー]をタッチ▶[#]5秒▶[パスワード*]                 |
|                                          | 解除:パスワード*,カード認証                               |
|                                          | 2. お休みロック機能                                   |
| 6 ユーザー暗証番号/カード削除                         | 設定:[OPEN/CLOSE]ボタン5秒<br>一般院:[OPEN/CLOSE]ボタン5秒 |
| [REG]▶[2*]▶[3*]▶親ユーザー暗証番号★▶ID番号入力/カード認証  | 解除、[UPEN/ GLUSE] 小ダン, [サムダーン] を回 9            |
| 7. 遠隔接続登録/確認/解除                          | 株式 🔽 🛨                                        |
| 登録: [REG]▶[3*]▶[1*]                      |                                               |
| 確認: [REG]▶[3*]▶[2*]                      | 果尔郁江户川区中央 3-13-23                             |
| 解除: [REG]▶[3*]▶[3*]                      |                                               |

GC68-02126A ED:03